# **SENTINEL** Installation Guide

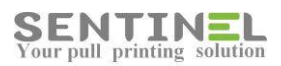

All rights reserved. Neither this documentation nor any part of it may be reproduced, stored in a retrieval system, translated into another language, or transmitted in any form or by any means, electronic, mechanical, photocopying, recording, or otherwise, without the prior written permission of e-Paper LTD.

While every precaution has been taken in the preparation of this manual, e-Paper LTD assumes no responsibility for errors or omissions; neither is any liability assumed for damages resulting from the use of the information contained herein. The information contained in this document is subject to change without notice. e-Paper LTD reserves the rights to make any such changes without obligation to notify any person of such revision or changes. e-Paper LTD makes no commitment to keep the information contained herein up to date.

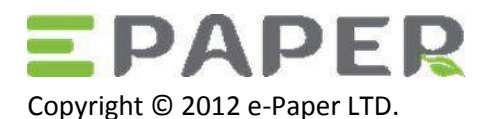

POB 49, Misgav Industrial Park Misgav 20179, ISRAEL

Tel: +972-73-2152929 Fax: 972-73-7253217

Email: <u>sales@epapersign.com</u> Web: www.epapersign.com

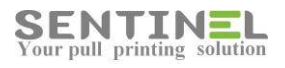

#### Contents

| Welcome to Sentinel         | 4  |
|-----------------------------|----|
| Windows Server 2008         | 5  |
| Step 1: Installing IIS      | 5  |
| Step 2: Installing Sentinel | 5  |
| Windows Server 2003         | 7  |
| Step 1: Installing IIS      | 7  |
| Step 2: Installing Sentinel | 7  |
| Cluster Server              | 8  |
| Step 1: Installing IIS      | 8  |
| Step 2: Installing Sentinel | 8  |
| Troubleshooting             | 10 |
| System Requirements         | 13 |

## Welcome to Sentinel

Sentinel is a print security, cost control and management solution. Document security can be improved in an organisation by using the pull printing and secure function lock features.

You can monitor and reduce your printing costs by implementing pull printing to reduce waste, assign quotas to limit what users can print, and assign budgets to departments to give them targets to meet.

Managing printing is easier with Sentinel as it using profiles to manage settings and apply them to groups of users or printers. Mail2Print brings secure monitored printing to tablets and smartphones whilst ScanDirect enables secure scanning without the need to deploy scanner drivers.

This installation guide is intended for the Sentinel administrator. It contains instructions on how to install the Sentinel system on a server. For instructions on using the Sentinel interface, read the Sentinel Implementation Guide.

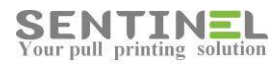

## Windows Server 2008

See <u>System Requirements</u>. To install the software on other operating systems:

- Windows Server 2003
- <u>Cluster Server</u>

### Step 1: Installing IIS

Before you can install Sentinel on a Windows Server 2008 system you must first install Microsoft IIS (Internet Information Services) software on the server:

- 1. Log in as an Administrator.
- 2. Open the Server Manager.
- 3. Right click **Roles** and select **Add Roles**. The **Add Roles Wizard** starts.
- 4. Select Web Server (IIS).
- 5. Click Role Services and under Common HTTP Features make sure Static Content is selected.
- 6. Select Application Development and make sure all its sub-options are selected.
- 7. Under Security, select Windows Authentication.
- 8. Select **IIS 6 Management Compatibility** and make sure all its sub-options are selected.
- 9. Click Next and then Install. Click Close when the installation finishes.

#### Step 2: Installing Sentinel

Now that IIS is installed on the server, you can install the Sentinel software:

- 1. Extract the latest version of the Sentinel software.
- 2. From the extracted Sentinel software folder, run **setup.exe**.
- 3. Click **Install Sentinel** and follow the instructions on the screen until you see the **Select Installation Address** screen.
- 4. For Application Pool, select ASP.NET v4.0 Classic.
- 5. Click **Next.** Follow the instructions until **Welcome to the Sentinel configuration wizard!** appears.
- 6. Click Next. Follow the instructions until the installer prompts you to select your database.
- 7. Select **DB** type
- 8. For SQL DB Enter DB details.
- 9. Click Test Connection, verify it is OK and click Next.
- 10. Continue until the Printer Monitoring screen appears. Close it.
- 11. When the **Installation Complete** screen appears, click **Close**. Sentinel is installed.

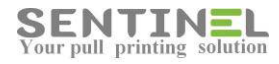

If necessary, see the <u>Troubleshooting</u> section. Otherwise, you are ready to start using the Sentinel software. Refer to the Sentinel Implementation Guide for detailed step-by-step instructions.

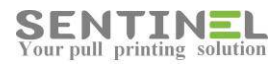

## Windows Server 2003

See <u>System Requirements</u>. To install the software on other operating systems:

- Windows Server 2008
- <u>Cluster Server</u>

#### Step 1: Installing IIS

Before you can install Sentinel on a Windows Server 2003 system you must first install Microsoft's IIS (Internet Information Services) software on the server:

- 1. Log in as an Administrator.
- 2. Open Manage Your Server.
- 3. Click Add or remove a role. The Configure Your Server Wizard starts.
- 4. Click Next and then select Application server (IIS, ASP.NET) and click Next.
- 5. Select Enable ASP.NET and click Next.
- 6. Check the summary and click Next. When the installation is complete, click Finish.

#### Step 2: Installing Sentinel

Now that IIS is installed on the server, you can install the Sentinel software:

- 1. Extract the latest version of the Sentinel software.
- 2. From the extracted Sentinel software folder, run setup.exe.
- 3. Click <u>Install Sentinel and</u> follow the instructions on the screen until you see the **Select Installation Address** screen.
- 4. In the Application Pool check that DefaultAppPool is selected.
- 5. Click **Next.** Follow the instructions until **Welcome to the Sentinel configuration wizard!** appears.
- 6. Click Next. Follow the instructions until the installer prompts you to select your database.
- 7. Select **DB** type
- 8. For SQL DB Enter DB details.
- 9. Click Test Connection, verify it is OK and click Next.
- 10. Continue until the Printer Monitoring screen appears. Close it.
- 11. When the **Installation Complete** screen appears, click **Close**. Sentinel is installed.

If necessary, see the <u>Troubleshooting</u> section. Otherwise, you are ready to start using the Sentinel software. Refer to the Sentinel Implementation Guide for detailed step-by-step instructions.

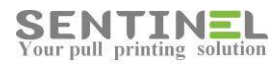

## **Cluster Server**

See <u>System Requirements</u>. To install the software on other operating systems:

- Windows Server 2008
- Windows Server 2003

### Step 1: Installing IIS

- 1. Install IIS on both nodes as explained for Windows 2008.
- 2. On the cluster's shared directory (default drive R) of the cluster server, create two folders:
  - To store the print job spooling: R:\Sentinel\Queue.
  - To store the intranet web interface files: R:\SentinelWeb.
- 3. Add a new site in IIS for use by the Sentinel management interface. Name the new site **Sentinel**. Specify port **8080**.
- 4. Specify the site's home directory as **R:\SentinelWeb** and set full access permissions for this site.
- 5. Verify that the new **Sentinel** site appears in the IIS manager, under **Computer management**. **NOTE**: It is recommended to use MS SQL when Sentinel is installed on a server cluster, although the initial setting of the system after installation is to work with MS Access.

#### Step 2: Installing Sentinel

Run Sentinel system setup as described for <u>Windows 2008</u>. Run setup on each of the cluster's nodes.

**NOTE**: The only difference from a single server installation is that the site name for installing the management interface is **Sentinel**. Do not use the **Default Web Site** option.

- Connect the system to the database by setting the following value in the registry. This is required because the system is redirected to drive R: In registry key:
   KEY\_LOCAL\_MACHINE\SOFTWARE\Sentinel\Settings\ QueuePath set the value: R:\Sentinel\Queue\. Repeat for each node.
- Connect both nodes as a cluster: Open the Sentinel web page by selecting Start → All Programs → Sentinel → Sentinel web page. Go to Settings -> Behaviour-> Other and define the cluster name.
- 4. Use MS Cluster Manager to define the Sentinel service as a resource. Name the resource as **Sentinel**.
- 5. Define the synchronization between the cluster nodes:
  - Specify the service name as **Sentinel**.
  - Set the root registry key to **SOFTWARE\Sentinel**.
- 6. Manually add the Sentinel print processor to the cluster virtual printing by copying the file **Sentinel.dll** to the print processor DLL folder and adding the print processor registry keys.

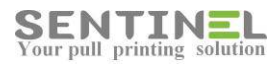

If necessary, see the <u>Troubleshooting</u> section. Otherwise, you are ready to start using the Sentinel software. Refer to the Sentinel Implementation Guide for detailed step-by-step instructions.

## Troubleshooting

This section covers errors or problems that can arise during installation of Sentinel. If the suggested solution does not solve the problem, or if you experience a problem not listed here, contact your Sentinel technical support provider.

For explanations related to daily Sentinel operation, refer to the on-line help in the software by pressing the Help icon 😟 or the Troubleshooting section in the Sentinel Implementation Guide.

| Service unav | Service unavailable error (domain controller)                                                                                                    |  |  |  |  |
|--------------|----------------------------------------------------------------------------------------------------|--|--|--|--|
| Symptoms     | When trying to start the Sentinel web page, you get the error: "Service Unavailable".                                                                                                    |  |  |  |  |
| Cause        | This may occur if the server running Microsoft Internet Information Services (IIS) 6.0 is also a domain controller. The problem occurs because the Application pool is using the <b>NT Authority\Network Service</b> account, and the account does not have permission to access the required folders. |  |  |  |  |
| Resolution   | Manually set permissions on the folders for the <b>IIS_WPG</b> group, and then set                                                                                                    |  |  |  |  |
|              | permissions on the folders for the NT Authority\Network Service account.                                                                                                    |  |  |  |  |
|              | To set permissions on the folders for the <b>IIS_WPG</b> group and the <b>NT</b>                                                                                                    |  |  |  |  |
|              | Authority\Network Service account:                                                                                                    |  |  |  |  |
|              | 1. Start Windows Explorer, and then open the                                                                                                    |  |  |  |  |
|              | folder <b>%systemroot%\Help\lisHelp</b> .                                                                                                    |  |  |  |  |
|              | 2. In the right pane, right click the <b>Common</b> folder, and click <b>Sharing and</b>                                                                                                    |  |  |  |  |
|              | Security.<br>2 Click the Security tab. click Add type US_WPG, and click OK                                                                                                    |  |  |  |  |
|              | A With IIS WPG selected select the following checkboxes under the Allow                                                                                                    |  |  |  |  |
|              | column and click <b>OK</b> .                                                                                                    |  |  |  |  |
|              | Read and Execute                                                                                                    |  |  |  |  |
|              | List Folder Contents                                                                                                    |  |  |  |  |
|              | Read                                                                                                    |  |  |  |  |
|              | 5. Repeat the previous step with <b>NETWORK SERVICE</b> instead of IIS WPG.                                                                                                    |  |  |  |  |
|              | 6. Open the folder <b>%systemroot%\system32\inetsrv</b> . In the right pane, right                                                                                                    |  |  |  |  |
|              | click the ASP Compiled Templates folder, and click Sharing and Security.                                                                                                    |  |  |  |  |
|              | <ol><li>Click the Security tab, click the IIS_WPG group, and select the Full Control</li></ol>                                                                                                    |  |  |  |  |
|              | checkbox under the <b>Allow</b> column. Click <b>OK</b> .                                                                                                    |  |  |  |  |
|              | 8. Repeat the above step with <b>NETWORK SERVICE</b> instead of IIS_WPG.                                                                                                    |  |  |  |  |
|              | 9. Open the folder <b>%systemroot%</b> . In the right pane, right click the <b>IIS</b>                                                                                                    |  |  |  |  |
|              | Temporary Compressed folder, and click Sharing and Security.                                                                                                    |  |  |  |  |
|              | 10. Click the <b>Security</b> tab, click the <b>IIS_WPG</b> group, and select the <b>Full Control</b> shockbox under the <b>Allow</b> column. Click <b>OK</b>                                                                                                    |  |  |  |  |
|              | 11 Repeat the previous step with <b>NETWORK SERVICE</b> instead of <b>US_W/PG</b>                                                                                                    |  |  |  |  |
|              | 12 Restart the <b>IIS Admin</b> service from the <b>Services</b> snan-in or from the                                                                                                    |  |  |  |  |
|              | Computer Management snap-in.                                                                                                    |  |  |  |  |
| HTTP Error 4 | 04: File or Directory not found (Windows 2003)                                                                                                    |  |  |  |  |
| Symptoms     | When trying to start the Sentinel web page, you get the error: "HTTP Error 404: File                                                                                                    |  |  |  |  |
|              | or Directory not found".                                                                                                    |  |  |  |  |
| Cause        | By default, when IIS is installed on any version of the Windows Server 2003 family,                                                                                                    |  |  |  |  |

IIS only serves static content (HTML).

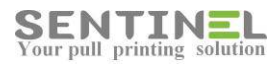

| Resolution                                                                             | First check that IIS is running, and Default Web Site is not stopped. If it is runnin                                                                                                    |  |  |  |  |
|----------------------------------------------------------------------------------------|----------------------------------------------------------------------------------------------------|--|--|--|--|
|                                                                                        | and you need to permit IIS to serve content that requires a specific ISAPI or CGI                                                                                                    |  |  |  |  |
|                                                                                        | extension that is already listed in the Web service extensions list, follow these                                                                                                    |  |  |  |  |
|                                                                                        | steps:                                                                                                    |  |  |  |  |
|                                                                                        | 1. Open IIS Manager, expand the master server node (i.e., the <b>Servername</b>                                                                                                    |  |  |  |  |
|                                                                                        | node), and then select the <b>Web service extensions</b> node.                                                                                                    |  |  |  |  |
|                                                                                        | 2. In the right pane of IIS Manager, make sure that the Active Server Pages                                                                                                    |  |  |  |  |
|                                                                                        | extension is allowed and that the ASP.NET v4 is allowed.                                                                                                    |  |  |  |  |
|                                                                                        | 3. Reset the his service by typing <b>HSRESET</b> in the command line.                                                                                                    |  |  |  |  |
| Configuratio                                                                           | 4. In his Wanager, check that Deladit web Site is started.                                                                                                    |  |  |  |  |
| Configuratio                                                                           | n file processing error (windows 2008)                                                                                                    |  |  |  |  |
| Symptoms                                                                               | ns When trying to start the Sentinel web page, you get the error: "An error occurred                                                                                                    |  |  |  |  |
| <b>0</b>                                                                               | during the processing of a configuration file required to service this request.                                                                                                    |  |  |  |  |
| Cause                                                                                  | These settings were not configured automatically by the Sentinel Installation.                                                                                                    |  |  |  |  |
| Resolution                                                                             | 1. Run Internet Information Services (IIS) Manager, expand the tree for your                                                                                                    |  |  |  |  |
|                                                                                        | server name, and click <b>Applications Pools</b> to display the list of application                                                                                                    |  |  |  |  |
|                                                                                        | pools on the server.                                                                                                    |  |  |  |  |
|                                                                                        | 2. Right click ASP.NET v4.0 Classic and select Advanced Settings.                                                                                                    |  |  |  |  |
|                                                                                        | 3. Make sure that <b>Enable 32-Bit Applications</b> is set to <b>True</b> .                                                                                                    |  |  |  |  |
|                                                                                        | 4. Make sure that <b>Managed Pipeline Mode</b> is set to <b>Classic</b> .                                                                                                    |  |  |  |  |
|                                                                                        |                                                                                                    |  |  |  |  |
|                                                                                        | 5. Close the Internet Information Services (IIS) Manager.                                                                                                    |  |  |  |  |
| Configuratio                                                                           | 5. Close the Internet Information Services (IIS) Manager.<br>n file processing error (DotNet)                                                                                                    |  |  |  |  |
| Configuratio<br>Symptoms                                                               | <ul> <li>5. Close the Internet Information Services (IIS) Manager.</li> <li>In file processing error (DotNet)</li> <li>When trying to start the Sentinel web page, you get the error: "An error occurred</li> </ul>                                                                                                    |  |  |  |  |
| Configuratio<br>Symptoms                                                               | <ol> <li>Close the Internet Information Services (IIS) Manager.</li> <li>n file processing error (DotNet)</li> <li>When trying to start the Sentinel web page, you get the error: "An error occurred during the processing of a configuration file required to service this request."</li> </ol>                                                                                                    |  |  |  |  |
| Configuratio<br>Symptoms<br>Cause                                                      | <ul> <li>5. Close the Internet Information Services (IIS) Manager.</li> <li>n file processing error (DotNet)</li> <li>When trying to start the Sentinel web page, you get the error: "An error occurred during the processing of a configuration file required to service this request."</li> <li>This error occurs when Sentinel is using DotNet Framework version earlier than 0.4.</li> </ul>                                                                                                    |  |  |  |  |
| Configuration<br>Symptoms<br>Cause<br>Resolution                                       | <ul> <li>5. Close the Internet Information Services (IIS) Manager.</li> <li>n file processing error (DotNet)</li> <li>When trying to start the Sentinel web page, you get the error: "An error occurred during the processing of a configuration file required to service this request."</li> <li>This error occurs when Sentinel is using DotNet Framework version earlier than 0.4.</li> <li>1. Go to IIS Settings (Start → Settings → Control Panel → Administrative</li> </ul>                                                                                                    |  |  |  |  |
| Configuration<br>Symptoms<br>Cause<br>Resolution                                       | <ul> <li>5. Close the Internet Information Services (IIS) Manager.</li> <li>n file processing error (DotNet)</li> <li>When trying to start the Sentinel web page, you get the error: "An error occurred during the processing of a configuration file required to service this request."</li> <li>This error occurs when Sentinel is using DotNet Framework version earlier than 0.4.</li> <li>1. Go to IIS Settings (Start → Settings → Control Panel → Administrative Tools → Internet Information Services).</li> </ul>                                                                                                    |  |  |  |  |
| Configuration<br>Symptoms<br>Cause<br>Resolution                                       | <ol> <li>Close the Internet Information Services (IIS) Manager.</li> <li>n file processing error (DotNet)</li> <li>When trying to start the Sentinel web page, you get the error: "An error occurred during the processing of a configuration file required to service this request."</li> <li>This error occurs when Sentinel is using DotNet Framework version earlier than 0.4.</li> <li>Go to IIS Settings (Start → Settings → Control Panel → Administrative Tools → Internet Information Services).</li> <li>Expand Local Computer\Web Sites\Default Web Site. Right click Sentinel</li> </ol>                                                                                                    |  |  |  |  |
| Configuration<br>Symptoms<br>Cause<br>Resolution                                       | <ul> <li>5. Close the Internet Information Services (IIS) Manager.</li> <li>n file processing error (DotNet)</li> <li>When trying to start the Sentinel web page, you get the error: "An error occurred during the processing of a configuration file required to service this request."</li> <li>This error occurs when Sentinel is using DotNet Framework version earlier than 0.4.</li> <li>1. Go to IIS Settings (Start → Settings → Control Panel → Administrative Tools → Internet Information Services).</li> <li>2. Expand Local Computer\Web Sites\Default Web Site. Right click Sentinel and select Properties.</li> </ul>                                                                                                    |  |  |  |  |
| Configuration<br>Symptoms<br>Cause<br>Resolution                                       | <ol> <li>Close the Internet Information Services (IIS) Manager.</li> <li>In file processing error (DotNet)</li> <li>When trying to start the Sentinel web page, you get the error: "An error occurred during the processing of a configuration file required to service this request."</li> <li>This error occurs when Sentinel is using DotNet Framework version earlier than 0.4.</li> <li>Go to IIS Settings (Start → Settings → Control Panel → Administrative Tools → Internet Information Services).</li> <li>Expand Local Computer/Web Sites/Default Web Site. Right click Sentinel and select Properties.</li> <li>Go to ASP.NET tab and make sure that the ASP.Net Version is 4.X.</li> </ol>                                                                                                    |  |  |  |  |
| Configuration<br>Symptoms<br>Cause<br>Resolution                                       | <ol> <li>Close the Internet Information Services (IIS) Manager.</li> <li>In file processing error (DotNet)</li> <li>When trying to start the Sentinel web page, you get the error: "An error occurred during the processing of a configuration file required to service this request."</li> <li>This error occurs when Sentinel is using DotNet Framework version earlier than 0.4.</li> <li>Go to IIS Settings (Start → Settings → Control Panel → Administrative Tools → Internet Information Services).</li> <li>Expand Local Computer\Web Sites\Default Web Site. Right click Sentinel and select Properties.</li> <li>Go to ASP.NET tab and make sure that the ASP.Net Version is 4.X.</li> </ol>                                                                                                    |  |  |  |  |
| Configuration<br>Symptoms<br>Cause<br>Resolution<br>Configuration<br>Symptoms          | <ul> <li>5. Close the Internet Information Services (IIS) Manager.</li> <li>on file processing error (DotNet)</li> <li>When trying to start the Sentinel web page, you get the error: "An error occurred during the processing of a configuration file required to service this request."</li> <li>This error occurs when Sentinel is using DotNet Framework version earlier than 0.4.</li> <li>1. Go to IIS Settings (Start → Settings → Control Panel → Administrative Tools → Internet Information Services).</li> <li>2. Expand Local Computer\Web Sites\Default Web Site. Right click Sentinel and select Properties.</li> <li>3. Go to ASP.NET tab and make sure that the ASP.Net Version is 4.X.</li> <li>n file processing error (Windows 7)</li> <li>When trying to start the Sentinel web page, you get the error: "An error occurred</li> </ul>                                                                                                    |  |  |  |  |
| Configuration<br>Symptoms<br>Cause<br>Resolution<br>Configuration<br>Symptoms          | <ol> <li>Close the Internet Information Services (IIS) Manager.</li> <li>In file processing error (DotNet)</li> <li>When trying to start the Sentinel web page, you get the error: "An error occurred during the processing of a configuration file required to service this request."</li> <li>This error occurs when Sentinel is using DotNet Framework version earlier than 0.4.</li> <li>Go to IIS Settings (Start → Settings → Control Panel → Administrative Tools → Internet Information Services).</li> <li>Expand Local Computer\Web Sites\Default Web Site. Right click Sentinel and select Properties.</li> <li>Go to ASP.NET tab and make sure that the ASP.Net Version is 4.X.</li> <li>n file processing of a configuration file required to service this request."</li> </ol>                                                                                                    |  |  |  |  |
| Configuration<br>Symptoms<br>Cause<br>Resolution<br>Configuration<br>Symptoms<br>Cause | <ol> <li>Close the Internet Information Services (IIS) Manager.</li> <li>In file processing error (DotNet)</li> <li>When trying to start the Sentinel web page, you get the error: "An error occurred during the processing of a configuration file required to service this request."</li> <li>This error occurs when Sentinel is using DotNet Framework version earlier than 0.4.</li> <li>Go to IIS Settings (Start → Settings → Control Panel → Administrative Tools → Internet Information Services).</li> <li>Expand Local Computer\Web Sites\Default Web Site. Right click Sentinel and select Properties.</li> <li>Go to ASP.NET tab and make sure that the ASP.Net Version is 4.X.</li> <li>n file processing error (Windows 7)</li> <li>When trying to start the Sentinel web page, you get the error: "An error occurred during the processing of a configuration file required to service this request."</li> </ol>                                                                                                    |  |  |  |  |
| Configuration<br>Symptoms<br>Cause<br>Resolution<br>Configuration<br>Symptoms<br>Cause | <ol> <li>Close the Internet Information Services (IIS) Manager.</li> <li>In file processing error (DotNet)</li> <li>When trying to start the Sentinel web page, you get the error: "An error occurred during the processing of a configuration file required to service this request."</li> <li>This error occurs when Sentinel is using DotNet Framework version earlier than 0.4.</li> <li>Go to IIS Settings (Start → Settings → Control Panel → Administrative Tools → Internet Information Services).</li> <li>Expand Local Computer\Web Sites\Default Web Site. Right click Sentinel and select Properties.</li> <li>Go to ASP.NET tab and make sure that the ASP.Net Version is 4.X.</li> <li>n file processing of a configuration file required to service this request."</li> <li>If you are installing Sentinel on a Windows 7 Professional or higher operating system, please note that installing on a server is recommended. It may be possible to protee the processing to prove the service of the service of</li></ol> |  |  |  |  |
| Configuration<br>Symptoms<br>Cause<br>Resolution<br>Configuration<br>Symptoms<br>Cause | <ol> <li>Close the Internet Information Services (IIS) Manager.</li> <li>In file processing error (DotNet)</li> <li>When trying to start the Sentinel web page, you get the error: "An error occurred during the processing of a configuration file required to service this request."</li> <li>This error occurs when Sentinel is using DotNet Framework version earlier than 0.4.</li> <li>Go to IIS Settings (Start → Settings → Control Panel → Administrative Tools → Internet Information Services).</li> <li>Expand Local Computer\Web Sites\Default Web Site. Right click Sentinel and select Properties.</li> <li>Go to ASP.NET tab and make sure that the ASP.Net Version is 4.X.</li> <li>n file processing error (Windows 7)</li> <li>When trying to start the Sentinel web page, you get the error: "An error occurred during the processing of a configuration file required to service this request."</li> <li>If you are installing Sentinel on a Windows 7 Professional or higher operating system, please note that installing on a server is recommended. It may be possible to install on other Windows operating systems such as 7 by following the server instructions: however, extra steps (such as those below) may be required and</li> </ol>                                                                                                    |  |  |  |  |
| Configuration<br>Symptoms<br>Cause<br>Resolution<br>Configuration<br>Symptoms<br>Cause | <ol> <li>Close the Internet Information Services (IIS) Manager.</li> <li>In file processing error (DotNet)</li> <li>When trying to start the Sentinel web page, you get the error: "An error occurred during the processing of a configuration file required to service this request."</li> <li>This error occurs when Sentinel is using DotNet Framework version earlier than 0.4.</li> <li>Go to IIS Settings (Start → Settings → Control Panel → Administrative Tools → Internet Information Services).</li> <li>Expand Local Computer\Web Sites\Default Web Site. Right click Sentinel and select Properties.</li> <li>Go to ASP.NET tab and make sure that the ASP.Net Version is 4.X.</li> <li>Thile processing of a configuration file required to service this request."</li> <li>If you are installing Sentinel on a Windows 7 Professional or higher operating system, please note that installing on a server is recommended. It may be possible to install on other Windows operating systems such as 7 by following the server instructions; however, extra steps (such as those below) may be required and reliability cannot be guaranteed. Known limitations:</li> </ol>                                                                                                    |  |  |  |  |
| Configuration<br>Symptoms<br>Cause<br>Resolution<br>Configuration<br>Symptoms<br>Cause | <ul> <li>5. Close the Internet Information Services (IIS) Manager.</li> <li>m file processing error (DotNet)</li> <li>When trying to start the Sentinel web page, you get the error: "An error occurred during the processing of a configuration file required to service this request."</li> <li>This error occurs when Sentinel is using DotNet Framework version earlier than 0.4.</li> <li>1. Go to IIS Settings (Start → Settings → Control Panel → Administrative Tools → Internet Information Services).</li> <li>2. Expand Local Computer\Web Sites\Default Web Site. Right click Sentinel and select Properties.</li> <li>3. Go to ASP.NET tab and make sure that the ASP.Net Version is 4.X.</li> <li>m file processing error (Windows 7)</li> <li>When trying to start the Sentinel web page, you get the error: "An error occurred during the processing of a configuration file required to service this request."</li> <li>If you are installing Sentinel on a Windows 7 Professional or higher operating system, please note that installing on a server is recommended. It may be possible to install on other Windows operating systems such as 7 by following the server instructions; however, extra steps (such as those below) may be required and reliability cannot be guaranteed. Known limitations:</li> <li>Cannot define more than five printers</li> </ul>                                                                                                    |  |  |  |  |
| Configuration<br>Symptoms<br>Cause<br>Resolution<br>Configuration<br>Symptoms<br>Cause | <ul> <li>5. Close the Internet Information Services (IIS) Manager.</li> <li>m file processing error (DotNet)</li> <li>When trying to start the Sentinel web page, you get the error: "An error occurred during the processing of a configuration file required to service this request."</li> <li>This error occurs when Sentinel is using DotNet Framework version earlier than 0.4.</li> <li>1. Go to IIS Settings (Start → Settings → Control Panel → Administrative Tools → Internet Information Services).</li> <li>2. Expand Local Computer\Web Sites\Default Web Site. Right click Sentinel and select Properties.</li> <li>3. Go to ASP.NET tab and make sure that the ASP.Net Version is 4.X.</li> <li>n file processing error (Windows 7)</li> <li>When trying to start the Sentinel web page, you get the error: "An error occurred during the processing of a configuration file required to service this request."</li> <li>If you are installing Sentinel on a Windows 7 Professional or higher operating system, please note that installing on a server is recommended. It may be possible to install on other Windows operating systems such as 7 by following the server instructions; however, extra steps (such as those below) may be required and reliability cannot be guaranteed. Known limitations:</li> <li>Cannot define more than five printers.</li> <li>Sharing is only possible for up to five neople</li> </ul>                                                                                                    |  |  |  |  |

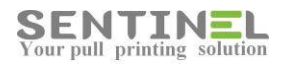

| Resolution   | Microsoft IIS installation:                                                                     |  |  |
|--------------|-------------------------------------------------------------------------------------------------|--|--|
|              | 1. Log in as a user with administrator privileges.                                              |  |  |
|              | NOTE: To use Sentinel on a Windows 7 operating system, the user name                            |  |  |
|              | must have a password defined (it cannot be blank).                                              |  |  |
|              | 2. In the Control Panel, click Programs, and select Turn Windows features on                    |  |  |
|              | or off.                                                                                         |  |  |
|              | The Windows features screen appears.                                                            |  |  |
|              | <ol><li>Select Internet Information Services and expand it.</li></ol>                           |  |  |
|              | <ol><li>Select Web Management Tools and expand it.</li></ol>                                    |  |  |
|              | 5. Select IIS 6 Management Compatibility and make sure that all its sub-                        |  |  |
|              | options are selected.                                                                           |  |  |
|              | 6. Under World Wide Web Services, select Application Development                                |  |  |
|              | Features, and ensure that all its sub-options are selected.                                     |  |  |
|              | 7. In the Security option, select Windows Authentication.                                       |  |  |
|              | 8. Click <b>OK</b> and wait for Windows 7 to make the necessary changes. Close the              |  |  |
|              | Control Panel.                                                                                  |  |  |
|              | 9. Install Sentinel in the same manner as for Windows 2008.                                     |  |  |
| Default web  | site is used by another application on the server (port 80)                                     |  |  |
| Symptoms     | When logging in to the Sentinel web page, you receive another application or an                 |  |  |
|              | error related to other application.                                                             |  |  |
| Cause        | When installing Sentinel, the default installation option is to the Default Web Site,           |  |  |
|              | and the default port is <b>80</b> (the standard web port). If this website or port is already   |  |  |
|              | in use by another application, there may be a collision between the applications,               |  |  |
|              | and the Sentinel web page will not appear.                                                      |  |  |
| Resolution   | Install Sentinel on a new website with a different port number as follows:                      |  |  |
|              | 1. Open the IIS Manager and add a new website.                                                  |  |  |
|              | 2. Click <b>Next</b> and in the following screen type the name of the site ( <b>Sentinel</b> ). |  |  |
|              | Click Next.                                                                                     |  |  |
|              | 3. Change the port number for the new website to a new port (for example,                       |  |  |
|              | 81). Click Next.                                                                                |  |  |
|              | <ol><li>Type the path to the root of the new website (c:\inetpub\wwwroot) and</li></ol>         |  |  |
|              | click <b>Next</b> .                                                                             |  |  |
|              | 5. Allow all access permissions and click <b>Next</b> .                                         |  |  |
|              | 6. Confirm the warning message and click <b>Finish</b> .                                        |  |  |
|              | 7. Uninstall Sentinel from Add/Remove Programs.                                                 |  |  |
|              | 8. Start the Sentinel setup program to reinstall it. In <b>Select Installation</b>              |  |  |
|              | Address, from the Site list, select Sentinel (not the Default Web Site).                        |  |  |
|              | 9. Install Sentinel.                                                                            |  |  |
|              | 10. When opening the Sentinel web page in a browser, ensure you are using                       |  |  |
|              | the correct port to the website; for example: http://localhost:81/Sentinel.                     |  |  |
| Jobs are not | printed after correct installtion                                                               |  |  |
| Symptoms     | Printing jobs are not printed.                                                                  |  |  |
| Cause        | Sentinel service is not running                                                                 |  |  |
| Resolution   | Start Services. Make sure that the Sentinel service is running and that the Startup             |  |  |
|              | Type is set to Automatic                                                                        |  |  |

For more assistance with problems that may arise while operating Sentinel, see the Troubleshooting section in the Sentinel Implementation Guide.

## System Requirements

These are the basic requirements for operating the Sentinel system.

| Component                     | Requirement                                                           |
|-------------------------------|-----------------------------------------------------------------------|
| Operating system for Sentinel | One of the following:                                                 |
| software                      | Windows Server 2012                                                   |
|                               | Windows Server 2008                                                   |
|                               | Windows Server 2003                                                   |
|                               | Microsoft Cluster Server                                              |
| Operating system for clients  | Windows XP or higher                                                  |
| Web browser                   | One of the following:                                                 |
|                               | Internet Explorer (IE) 6 or higher                                    |
|                               | • Firefox 7 or higher                                                 |
|                               | Chrome 8 or higher                                                    |
| Database                      | <ul> <li>Local database for testing and small environments</li> </ul> |
|                               | <ul> <li>Microsoft SQL Server for production and large</li> </ul>     |
|                               | environments                                                          |
|                               | The database requires a minimum of 100MB but will expand in           |
|                               | size as Sentinel is used                                              |
| Available Disk Space          | Minimum: 10GB or greater                                              |
| IIS                           | Yes                                                                   |
| .NET framework 2.0            | Yes                                                                   |
| .NET framework 4.0            | Yes or higher                                                         |
| Port to Open                  | TCP Port                                                              |
|                               | • 515                                                                 |
|                               | UPD Port                                                              |
|                               | • 7001                                                                |
|                               | • 7002                                                                |
|                               | • 65535                                                               |